# GeneXus Server

Conflitos e soluções

GeneXus

Ao trabalhar com GeneXus e GeneXus Server usando o modo Merge, é possível que surjam conflitos entre as modificações feitas por diferentes desenvolvedores sobre o mesmo objeto.

# Conflicto

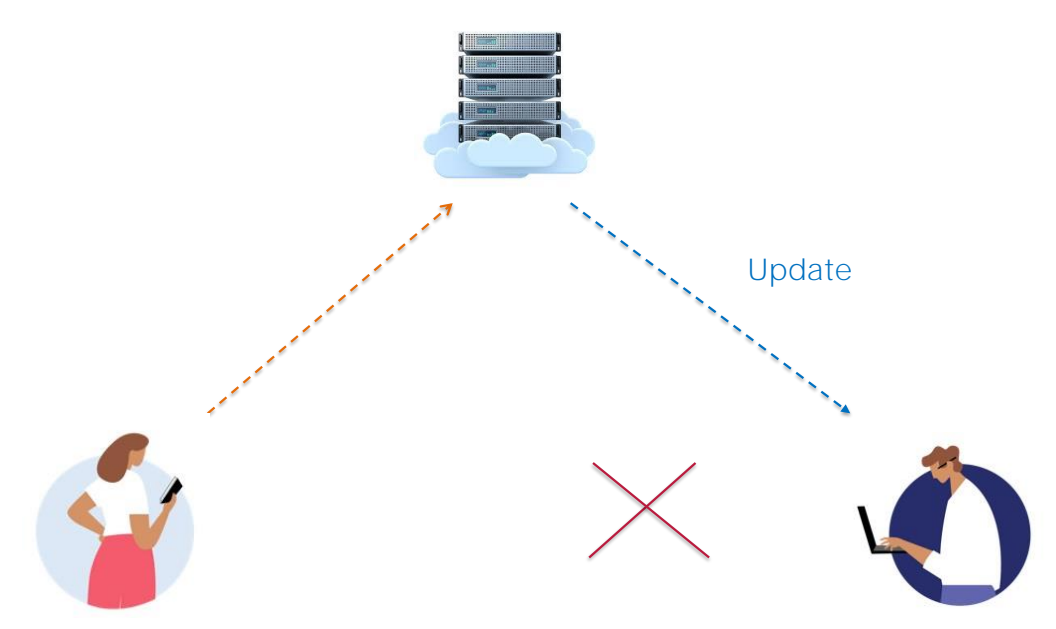

Um conflito ocorre quando as modificações feitas por um desenvolvedor se sobrepõem às modificações de outro. Na maioria dos casos, não há uma maneira automática de resolver o problema e, portanto, o próprio desenvolvedor deverá fazê-lo manualmente.

Em qual momento pode ocorrer um conflito? Ao realizar uma operação de update, e uma mensagem de advertência será exibida.

| Name                | Туре          |
|---------------------|---------------|
| 🖃 🧮 Team            | Team          |
| 👇 📍 TeamId          | Numeric(4.0)  |
| P TeamName          | Character(25) |
| 🛛 🏲 CountryId       | Numeric(4.0)  |
| 🚽 🖌 🖌 🖌 CountryName | Character(20) |
| 📄 들 Player          | Player        |
| PlayerId            | Numeric(4.0)  |
| PlayerName          | Character(20) |

| Nei     | N TI | eamN  | ame defi    | inition.        |             |                 |             |             |                  | Recent Comments |
|---------|------|-------|-------------|-----------------|-------------|-----------------|-------------|-------------|------------------|-----------------|
|         |      |       |             | 1               |             |                 |             |             | 2                | 7 7             |
| Pe<br>7 | ndin | ng Co | mmits (3/3) | Ignored Objects | Description | Modified On     | Modula      | Local State | Last Synchronize | llear           |
| 7       | 2    | 1     | Carmine     | Theme for Web   | Carmine     | 5/9/2018 10:42  | module      | Modified    | 4/9/2018 15:48   | ARTECH\acaggia. |
| 2       | 8    |       | Country     | Transaction     | Country     | 4/9/2018 16:16  | Root Module | Modified    | 4/9/2018 15:48   | ARTECH\acaggia. |
| 7       | 2    | 2     | Team        | Attribute       | Team Name   | 5/10/2018 10:49 |             | Modified    | 9/7/2018 10:08   | ARTECH\acaggia. |

Vejamos um exemplo:

A partir da KB WorldCup se indica o atributo TeamName como Character(25)

Se gravam as mudanças, e se faz Commit

| ne            | Туре                                                                                                    |                                 |                                                                                                    |                                              |                                |                                     |                                  |                             |                                     |                         |                   |
|---------------|----------------------------------------------------------------------------------------------------|---------------------------------|----------------------------------------------------------------------------------------------------|----------------------------------------------|--------------------------------|-------------------------------------|----------------------------------|-----------------------------|-------------------------------------|-------------------------|-------------------|
| 🗐 Team        | Team                                                                                                    |                                 | Pending Commits                                                                                                    | (1/7) Jacoved Objects                        |                                |                                     |                                  |                             |                                     | YQ                      |                   |
| P TeamId      | Numeric(4.0)                                                                                                    |                                 | Re Navy                                                                                                    | e Type<br>n. Abibute                         | Description<br>Tearr. Name     | Modified On M<br>5/10/2018 10:58    | tudule L                         | Local State L<br>Modified 4 | Jast Synchronized<br>kts/2018 16.17 | User<br>ARTECHacaggiano |                   |
|               | Character(35)                                                                                                    |                                 |                                                                                                    |                                              |                                |                                     |                                  |                             |                                     |                         |                   |
| 🖉 🦉 CountryId | Numeric(4.0)                                                                                                    |                                 |                                                                                                    |                                              |                                |                                     |                                  |                             |                                     | - Court                 |                   |
| CountryName   | Character(20)                                                                                                    |                                 | D DAM                                                                                                    |                                              |                                |                                     |                                  |                             |                                     | CROW                    | O Properties T T  |
| Player        | Plaver                                                                                                    |                                 | Show   Team Develo                                                                                                    | opmant 🙀 🔀 Finds                             |                                |                                     |                                  |                             |                                     |                         |                   |
| PlayerId      | Numeric(4.0)                                                                                                    |                                 |                                                                                                    | Get revisions starte<br>Commit started ***** | d                              |                                     |                                  |                             |                                     |                         |                   |
| h Disustiana  | Character (20)                                                                                                    |                                 | Get revision<br>Exporting A                                                                                                    | ns Success<br>ttribute 'TeanName'.           |                                |                                     |                                  |                             |                                     |                         |                   |
|               |                                                                                                    |                                 | Export File                                                                                                    | Created At: "C:\Use                          | rs\acaggiano\AppOata\.oc       | al\Temp\tmpf834.xpt'                |                                  |                             |                                     |                         |                   |
|               |                                                                                                    |                                 | errors Genel                                                                                                    | Aus Server: Commit #                         | alled) At least Attribut       | e 'Teannase' wat modi-              | Fled in Senexus Se               | erver since yo              | our last update                     | e. Please Update the R  | nowledge Base and |
|               |                                                                                                    |                                 | arrort Gene                                                                                                    | Aut Server: Could not                        | t complt champes               |                                     |                                  |                             |                                     |                         |                   |
|               |                                                                                                    |                                 | Constr Pala                                                                                                    | Aus Server: Could we                         | t commit changes               |                                     |                                  |                             |                                     |                         |                   |
|               |                                                                                                    |                                 | Coverty Parts                                                                                                    | Kus Server: Could no<br>eD                   | e commit changes               |                                     |                                  |                             |                                     |                         |                   |
|               |                                                                                                    |                                 | Const Path                                                                                                    | Xus Server, Could no<br>ed                   | t comit charges                | -                                   | -                                | -                           | -                                   |                         | _                 |
|               |                                                                                                    |                                 | Condit: Partie                                                                                                    | Aus Server: Could no<br>ed                   | e comite changes               | -                                   | -                                | -                           | -                                   |                         | -                 |
|               | le alma les des les                                                                                                    |                                 | Construction (Construction)                                                                                                    | tus Server: Could we                         | e constit starges              | -                                   | -                                |                             |                                     |                         | -                 |
|               | Commit Update History Activity Versio                                                                                                    | ns                              | eron dent<br>Constration                                                                                                    | eg                                           | t constit changes              |                                     |                                  |                             |                                     |                         |                   |
|               | Commit Update History Activity Versic Comment:                                                                                                    | ins                             | Constitution of the second second sec | vus Servir" Cauld ne                         | t const manges                 |                                     |                                  |                             | 1                                   |                         |                   |
|               | Communik<br>Update   History   Activity   Versic<br>Comment:<br>New TeamName definition.                                                                                                    | ns                              |                                                                                                    | vus Servir" Cauld ne                         | C CONCE TRANSPOR               |                                     | Recent Cor                       | omerts                      | 1                                   |                         |                   |
|               | Communit<br>Update   History   Activity   Versic<br>Communit<br>New TeamName definition.                                                                                                    | ins                             |                                                                                                    | Van Berver – Could rei<br>el                 | C CONCE TRIANGES               |                                     | Recent Cor                       | nmerts                      | 1                                   |                         |                   |
|               | Commit Update History Activity Versio<br>Commet:<br>New TeamVane definition.                                                                                                    | ins                             |                                                                                                    | va jerver čajid na                           | Condit minges                  |                                     | Recent Cor                       | mmerts                      | 1                                   |                         |                   |
|               | Commit Update   History   Activity   Versic<br>Comment:<br>New TeasWame definition.                                                                                                    | ins                             |                                                                                                    |                                              | Contil Steps                   |                                     | Recent Cor                       | merts.                      |                                     |                         |                   |
|               | Commit Update History Activity Versic<br>Commet:<br>New Teamlane definition.                                                                                                    | ins                             |                                                                                                    |                                              |                                |                                     | Recert Cor                       | nonerts                     |                                     |                         |                   |
|               | Commit Update History Activity Versic<br>Connect:<br>New Teamlane definition.                                                                                                    | Description                     | Modified On                                                                                                    | Module                                       | Local State                    | Last Synchronized                   | Recent Cor                       | ments.                      |                                     |                         |                   |
|               | Commit Update History Activity Versic<br>Commer:<br>New TeasName definition.                                                                                                    | ns<br>Description<br>Team Name  | Modified On<br>510/2018 10:59                                                                                                    | Module                                       | Local State<br>Modified In Co. | Last Synchronized<br>4/9/2018 15:17 | Recert Cor<br>User<br>ARTECHaca  | nmerts                      |                                     |                         |                   |
|               | Commit Update History Activity Versic   Connect: New TeaMlane definition.   Perdag Commits (01) Ignored Objects   Name Type   Image: Team. Aptivide                                                                                                    | ns<br>Description<br>Team Name  | Modified On<br>51002018 10:59                                                                                                    | Module                                       | Local State<br>Modified in Co. | Last Synchronized<br>492018 16:17   | Recert Cor<br>User<br>ARTECHIace | ments                       |                                     |                         |                   |
|               | Commit     Update     History     Activity     Versic       Commet:     Mex     Teastfane     definition.       Hersting-Commits (01)     ignored Objects     Difference       Perding-Commits (01)     ignored Objects     Difference       Difference     Team.     Attribute | uns<br>Description<br>Team Name | Modified On<br>510/2018 10:59                                                                                                    | Module                                       | Local State<br>Modified In Co. | Last Synchronized<br>492018 16:17   | Recert Cor<br>User<br>ARTECHISCE | mments                      |                                     |                         |                   |
|               | Commit Update History Activity Versic   Comment New TeamName definition.   Perdag Commits (01) Ignored Objects   Name / Type   Image: Team. Attribute                                                                                                    | ns Description<br>Team Name     | Modified Cn<br>5102018 10:59                                                                                                    | Module                                       | Local State<br>Modified In Co. | Last Synchronized<br>49/2018 16:17  | Recert Cor<br>User<br>ARTECHace  | mmerts                      |                                     |                         |                   |

Bem, agora a partir da KB WorldCupDiego, se indica que o atributo TeamName é Character(35). Se grava e também se tenta fazer Commit, mas sem conhecer as modificações já enviadas pelo outro desenvolvedor.

Se observamos então esta mensagem na janela de Output, vemos que, ao tentar executar a operação Commit, é indicado que há uma nova definição no servidor que não está integrada localmente e se recomenda executar primeiro a correspondente operação Update

Vamos então para a opção Update, e executamos a operação Update:

A mensagem indica que quando GeneXus Server encontra um conflito, será criada uma nova revisão do objeto na Kb local com o estado encontrado no servidor.

Então, o objeto que apresenta o conflito ficará marcado em vermelho na lista de objetos pendentes para fazer Commit, até que o conflito seja resolvido.

- Merge
- Maintain local changes only
- Maintain server-side changes only

Vejamos então os possíveis cenários para resolver o conflito:

#### Merge

É o cenário mais comum, onde as alterações feitas localmente e no servidor devem ser integradas. Neste caso, o desenvolvedor deverá resolver o conflito manualmente, verificando ambas as definições que geram o conflito e reaplicando as alterações feitas localmente para gerar uma nova revisão do objeto na KB local.

Uma vez que este merge manual foi efetuado, então, estará habilitado para realizar o Commit para que o objeto seja atualizado no GeneXus Server.

#### Manter apenas alterações locais

O desenvolvedor deverá restaurar a revisão com a versão do objeto que contém estas alterações locais. Para isso deverá usar as opções History, Set as Active ou Restore this revision e em seguida deverá fazer o correspondente Commit do objeto para GeneXus Server.

#### Manter apenas as alterações do servidor

Neste cenário, o conflito deverá ser marcado como resolvido, simplesmente clicando com o botão direito do mouse sobre o objeto na janela de diálogo de Commit e selecionando "Mark as resolved":

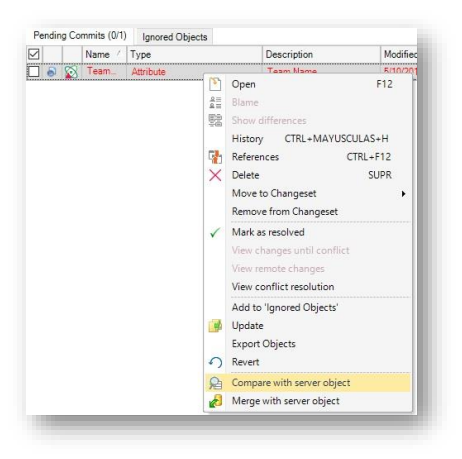

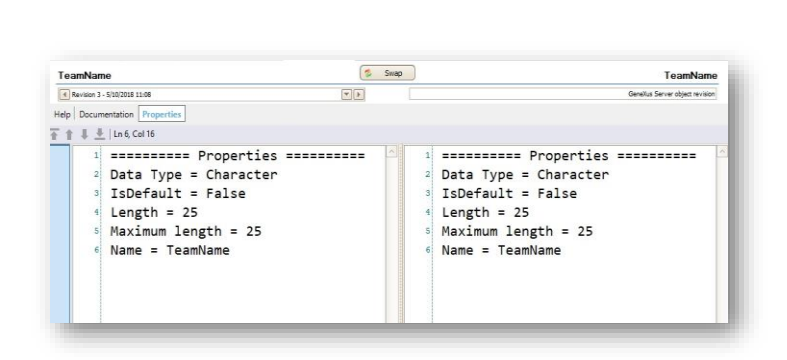

Vamos então resolver nosso conflito:

Localmente temos a definição do atributo TeamName como Character de (35).

Vamos então para a caixa de diálogo Team Development e, a partir da janela Commit, clicamos com o botão direito do mouse sobre o objeto e selecionamos a opção Compare with server object.

O Comparador é aberto e vemos que a definição do atributo no servidor é Caractere de (25).

| w TeamName definition.                |             |    |                      |              |
|---------------------------------------|-------------|----|----------------------|--------------|
| Pending Commits (0'1) Ignored Objects |             |    |                      |              |
| Name / Type                           | Description |    | Modified On          | Module       |
| 🖌 🔊 Team. Attribute                   | Team Name   |    | 5/10/2018 10:59      |              |
|                                       |             | P  | Open                 | F12          |
|                                       |             | ** | Blame                |              |
|                                       |             | 뾃  | Show differences     |              |
|                                       |             |    | History CTRL+I       | MAYUSCULAS+H |
|                                       |             | 4  | References           | CTRL+F12     |
|                                       |             | ×  | Delete               | SUPR         |
|                                       |             |    | Move to Changese     | •            |
|                                       |             |    | Remove from Chan     | geset        |
|                                       |             | 1  | Mark as resolved     |              |
|                                       |             |    | View changes until   |              |
|                                       |             |    | View remote chang    | 195.<br>     |
|                                       |             |    | View conflict resolu | ution        |
|                                       |             |    | Add to 'Ignored Ok   | jects'       |
|                                       |             | 4  | Update               |              |
|                                       |             |    | Export Objects       |              |
|                                       |             | 0  | Revert               |              |
|                                       |             | 扇  | Compare with serve   | er object    |
|                                       |             | Æ  | Merge with server a  | object       |

| Name            | Туре          |
|-----------------|---------------|
| 🖃 🥅 Team        | Team          |
| 👇 📍 TeamId      | Numeric(4.0)  |
|                 | Character(25) |
| 🛛 🛃 CountryId   | Numeric(4.0)  |
| 🖌 🖌 CountryName | Character(20) |
| 📄 🔚 Player      | Player        |
| PlayerId        | Numeric(4.0)  |
| PlayerName      | Character(20) |

Decidimos deixar esta definição como válida, então voltamos à janela de Commit, clicamos com o botão direito e selecionamos Mark as resolved.

Podemos verificar o resultado abrindo agora a transação local Team e observando que a definição do atributo TeamName agora é Character de (25).

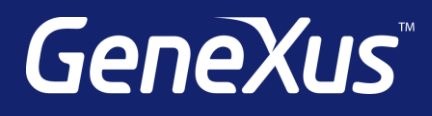

training.genexus.com wiki.genexus.com training.genexus.com/certifications